## TUTORIAL INSCRIÇÕES DO PAP – PASSO A PASSO

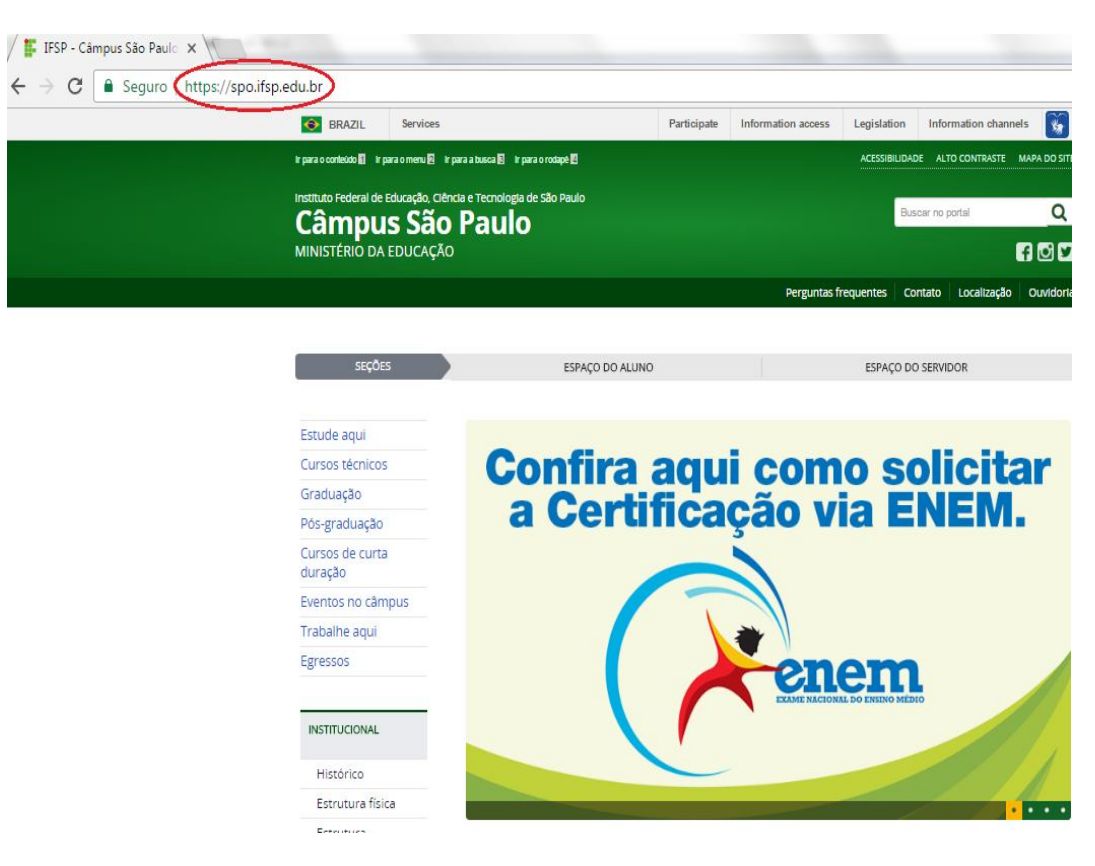

1) Entre no site do campus São Paulo: spo.ifsp.edu.br

2) Clique em Espaço do Aluno;

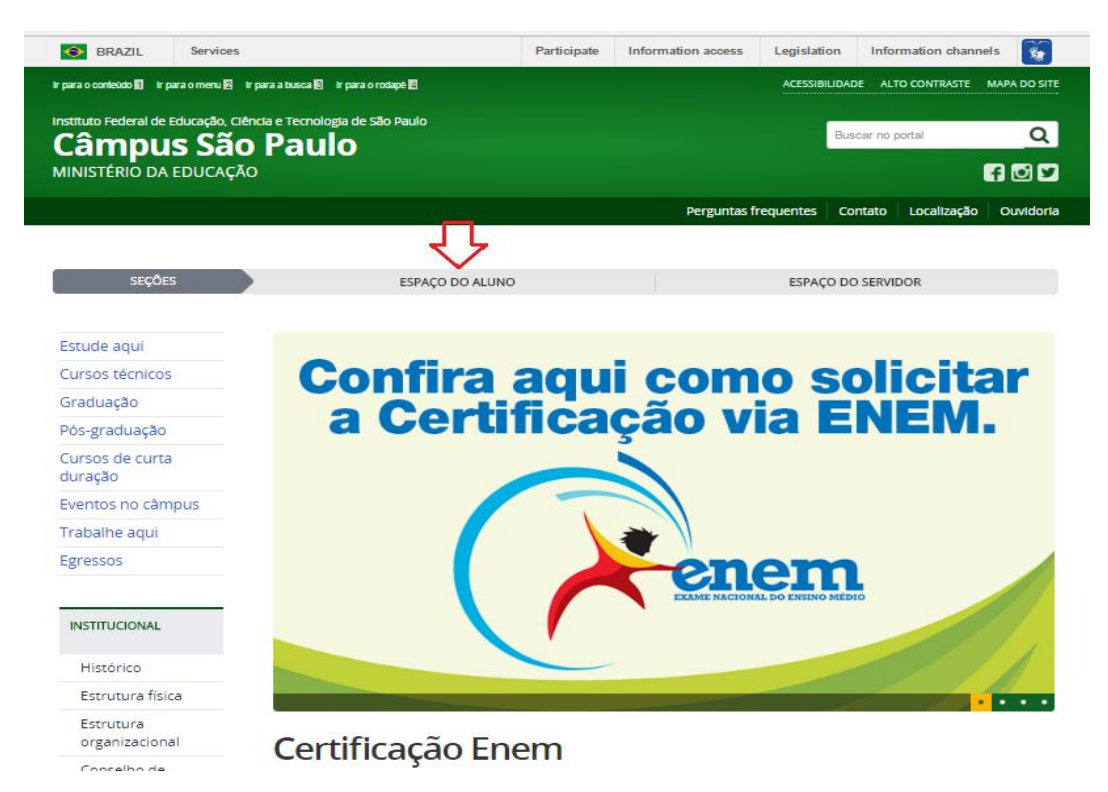

## 3) Você estará neste ambiente:

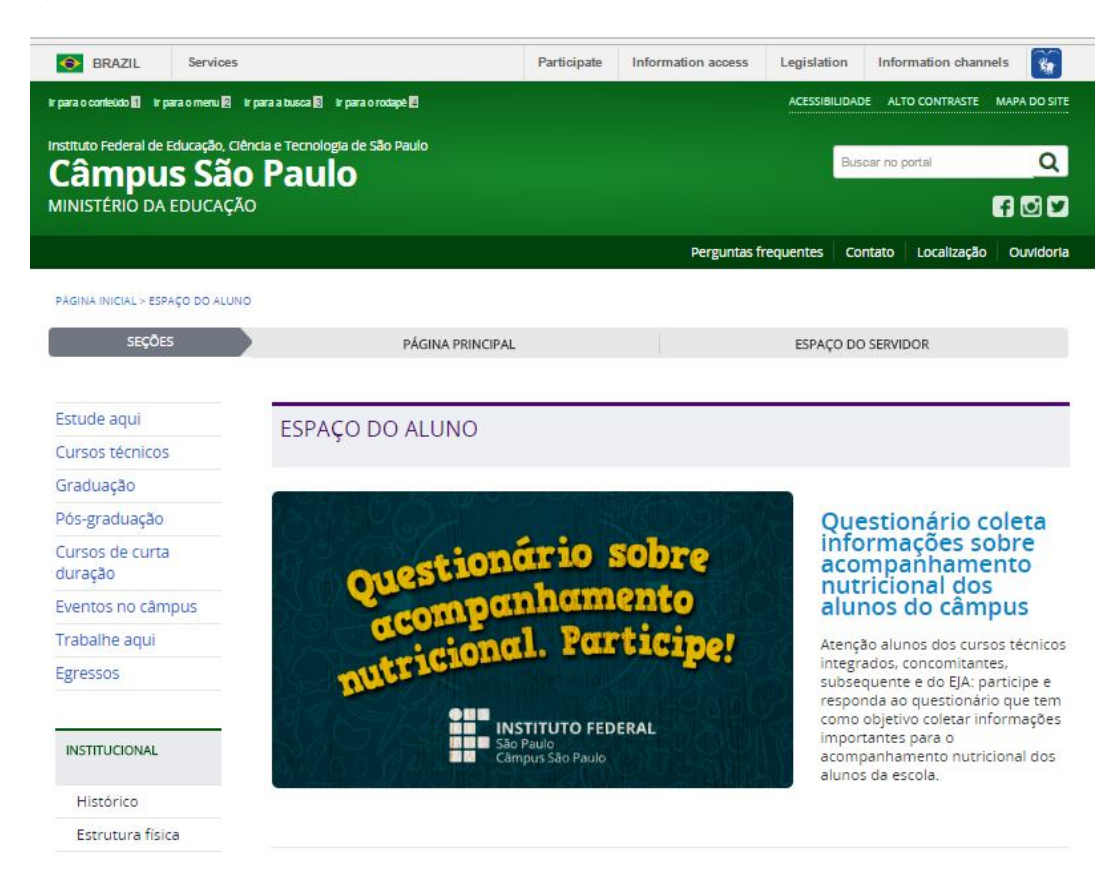

4) Logo abaixo, clique em Edital do Programa de Auxílio Permanência;

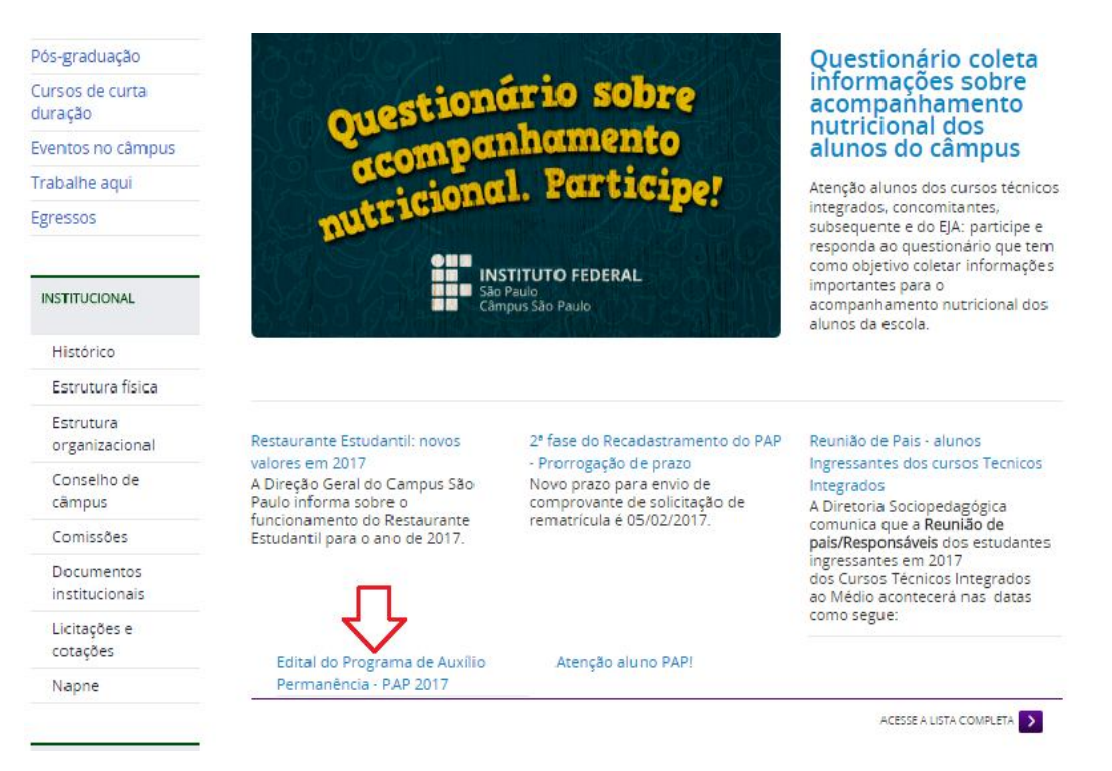

## 5) Faça o download (baixar) do Edital;

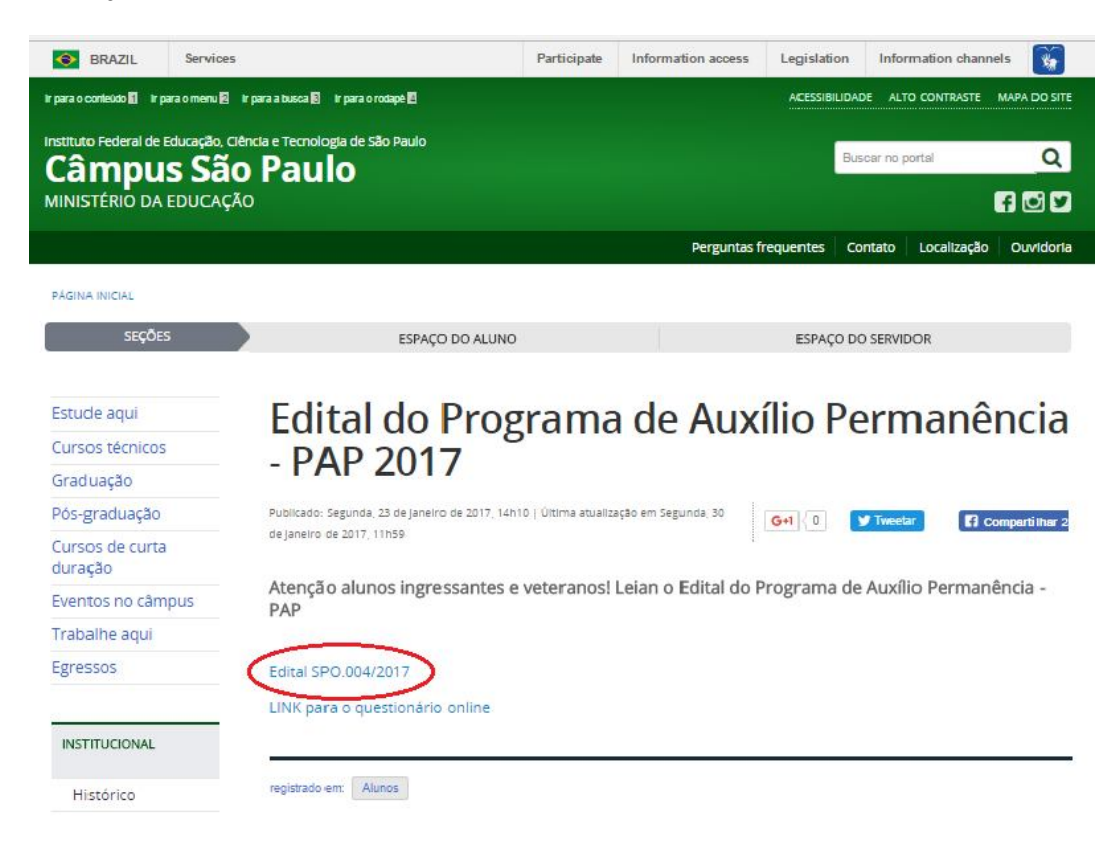

6) Leia todo o documento, com atenção especial aos seguintes itens: 2, 4, 5 e 10

2. DO PROGRAMA E SUAS MODALIDADES

2.1 O Programa de Auxílio Permanência – PAP tem como principal objetivo viabilizar a igualdade de oportunidades entre todos os estudantes e contribuir para a melhoria do desempenho acadêmico, a partir de medidas que buscam combater situações de repetência e evasão. São objetivos da Política de Assistência do Instituto Federal de Educação, Ciência e Tecnologia de São Paulo, conforme Artigo 2º:

#### 4. DO RECADASTRAMENTO/VIGÊNCIA DOS AUXÍLIOS

U

**4.1** Os alunos que participaram do PAP no 2.º semestre de 2016 e que cumpriram com a 1.ª fase do recadastramento deverão realizar 2.ª fase, conforme Comunicado n.º 16/2016 – PAP, de 8 de novembro de 2016, e não precisarão fazer uma nova inscrição.

## ⇒5. DA INSCRIÇÃO

5.1 Todos os estudantes interessados em se inscrever no PAP deverão preencher o questionário socioeconômico *on-line* que estará disponível no *site* do *Campus* São Paulo

#### 📫 10. DOCUMENTOS NECESSÁRIOS PARA INSCRIÇÃO

OBS. As cópias dos documentos deverão estar LEGÍVEIS e ser entregues na seguinte ordem:

DOCUMENTOS DO ALUNO -RG e CPF (cópia) 7) Clique em Link para Questionário Online;

# Edital do Programa de Auxílio Permanência - PAP 2017

Gompartilhar 2

Publicado: Segunda, 23 de Janeiro de 2017, 14h10 | Última atualização em Quinta, 09 de Fevereiro de 2017, 10h09

Atenção alunos ingressantes e veteranos! Leian o Edital do Programa de Auxílio Permanência - PAP

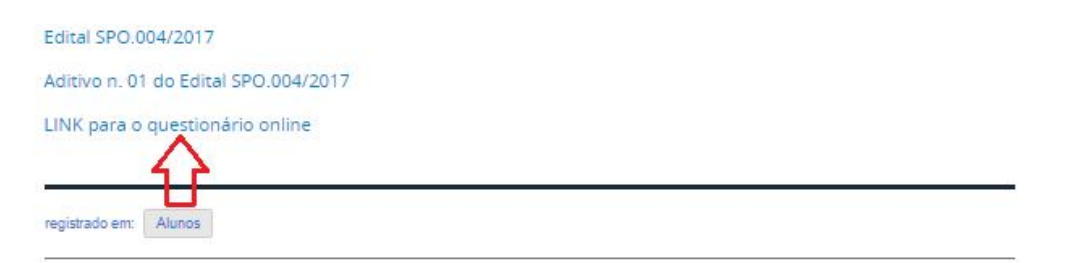

## 8) Você estará neste ambiente:

| C enquetes.ifsp.edu.br/index.php/961233/lang-pt-BR                                                                                                    |                                                                                                    | ☆ 1                                                |
|----------------------------------------------------------------------------------------------------|----------------------------------------------------------------------------------------------------|----------------------------------------------------|
| 2                                                                                                    | NSTITUTO HORMA.<br>Joi mala                                                                                                    | Índice da pergunta<br>1 Identificação do Estudante |
| enquetes <b>ifsp</b>                                                                                                    |                                                                                                    |                                                    |
| Auxílio Permanência (PAP) do Câmpus São Pa                                                                                                    | ulo                                                                                                    |                                                    |
| Questionário Socioeconômico - Assistência Estudantil<br>Nesse questionário, você deverá preencher dados sobre você e sua fami<br>menos de 18 anos, procure auxilio dos seus pais para responder às ques<br>que você tenha CPF para participar do Programa Auxilio Permanência. C<br>tenha CPF, acesse o link da Receita Federal antes de preencher esse que<br>importante que você esteja atento às questões e responda com precisãa<br>Para participar desse processo de inscrição e necessário preencher obri<br>questionário e também entregar a documentação comprobatória exigida<br>Programa de Auxilio Permanência. Verifique no Edital 384/2016 os doci | lia. Se você tem<br>itões. É necessário<br>aso ainda não<br>estionário. É<br>o everacidade.<br>gatoriamente este<br>a pelo edital do<br>umentos, o local e |                                                    |

| / 🏹 Ai            | Auxílio Permanência (PAI 🗙                             |                                              |  |
|-------------------|--------------------------------------------------------|----------------------------------------------|--|
| $\leftrightarrow$ | C (1) enquetes.ifsp.edu.br/index.php/961233/lang-pt-BR |                                              |  |
|                   | *                                                      |                                              |  |
|                   | Você possui algum tipo de deficiência?                 |                                              |  |
|                   | O Sim O Não                                            |                                              |  |
|                   | *Você tem filho(s)?<br>○ Sim ○ Não                     |                                              |  |
|                   | Próximo                                                |                                              |  |
|                   | Sair e apagar o questionário<br>Retomar mais tarde     |                                              |  |
|                   | Powered by<br>Lime Survey                              | LimeSurvey is Free software<br><u>Donate</u> |  |

9) Preencha com seus dados pessoais - após preencher, clique em Próximo;

- 10) Preencha com os dados que são solicitados;
- 11) Separe os documentos necessários para a inscrição e de acordo com o seu interesse nos auxílios;
- 12) Não esqueça de preencher os anexos obrigatórios!
- 13) Entregue os documentos no dia e horário específico para o seu curso.